## PROFILE UPDATE FOR OTHERS and PRIMARY ARRANGERS

Log into Concur using your log in and click on the down arrow next to **PROFILE** in the top right corner. Search for the traveler's profile by their last name. Once you find their profile, select **START SESSION** 

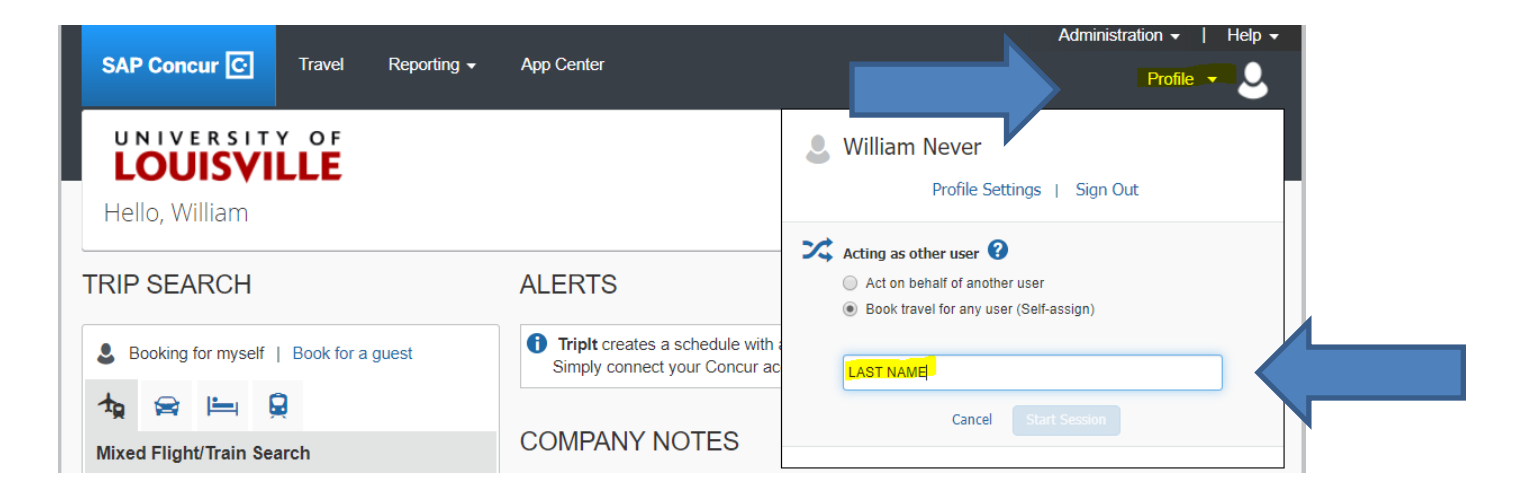

Once you are "Acting as" the traveler, select the arrow beside **PROFILE** again and then select Profile settings. You will then be able to make updates to their profile.

|                                                                                                  | Acting as<br>Never, William T 👻 🍛 |
|--------------------------------------------------------------------------------------------------|-----------------------------------|
| Currently acting as<br>Never, William T<br>Profile Settings   S                                  | ign Out                           |
| Acting as other user ?<br>Act on behalf of another user<br>Book travel for any user (Self-assign | 1)                                |
| Search by name or ID<br>Cancel Start Sess                                                        | sion                              |
| Done acting for oth                                                                              | ers                               |

To assign yourself as their travel arranger, go almost to the bottom of the page to find **ASSISTANTS AND TRAVEL ARRANGERS**. If your name is not already listed, click on **ADD AN ASSISTANT**. Each profile can have multiple assistants and arrangers, only the **PRIMARY ASSISTANT** will receive copies of all communications.

| Assistants and Travel Arrangers                                         | Go to top                                                                                                    |
|-------------------------------------------------------------------------|----------------------------------------------------------------------------------------------------|
| Please select the individuals within your organization that             | you would like to give permission to perform travel functions for you.                                                                                                    |
| Your Assistants and Travel Arrangers                                    | 🔂 Add an Assistant                                                                                                    |
| Never, Terri C                                                          | an book travel? 🤣                                                                                                    |
|                                                                         | 📀 Add an Assistant - Google Chrome 🛛 🗌 🗙                                                                                                    |
|                                                                         | ● concursolutions.com/profile/AssistantEditor.asp? ♀                                                                                                    |
| Credit Cards You currently have the following credit cards saved with y | Add an Assistant Please select the individuals within your organization that you would like to give permission to perform travel functions for you. Assistant Hummel Wesleigh I                                       |
| Test personal card                                                      | <ul> <li>Can book travel for me</li> <li>Is my primary assistant for travel*</li> <li>*Individuals/Groups with no work phone number in their profile cannot be designated as primary assistant for travel.</li> </ul> |
|                                                                         | Save Cancel                                                                                                    |

## DEFAULT SPEED TYPE CODE

Update the default speed type code and department name in the Company Information box. The speed type code can be changed on specific reservations, but the default is used if no other code is provided.

| Company Info     | rmation            |                         | Go to top |
|------------------|--------------------|-------------------------|-----------|
| Employee ID      |                    |                         |           |
| Manager          | Org. Unit/Division | Employee Position/Title |           |
| Department Name  | [Required]         | Speed Type [Required]   |           |
| Accounting Opera | ations             | 01053                   |           |